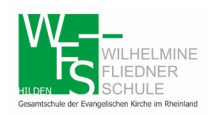

Gesamtschule der Evangelischen Kirche im Rheinland

## 1. Einrichtung und Anmeldung

Mit dem Webbrowser:

Bitte folgen Sie zunächst dem folgenden Link:

https://webuntis.com/

Wilhelmine eintippen und Schule auswählen.

## Welcome to WebUntis

Please search for your school

| wilhelmine                                                       | ۹ |
|------------------------------------------------------------------|---|
| Wilhelmine-Fliedner Schule<br>40721 Hilden, Gerresheimer Str. 74 |   |

Auf der folgenden Webseite können Sie sich mit dem Benutzernamen und Passwort anmelden.

| 는 WebU   | K WebUntis X +                                                 |  |                                              |  |  |  |  |
|----------|----------------------------------------------------------------|--|----------------------------------------------|--|--|--|--|
|          | C 🙆 🔍 https://nessa.webuntis.com/WebUntis/index.do#/basic/main |  |                                              |  |  |  |  |
|          | W                                                              |  |                                              |  |  |  |  |
| <b>a</b> | Heute 15.03.2020                                               |  |                                              |  |  |  |  |
|          | 🖽 Heutige Nachrichten 🔊                                        |  | Login                                        |  |  |  |  |
|          | Informationen der Schulleitung                                 |  | Wilhelmine-Fliedner Schule<br>D-40721 Hilden |  |  |  |  |
|          | Sehr geehrte Schülerinnen und Schüler,                         |  | Schule wechseln                              |  |  |  |  |
|          | ab dem 16.3.2020 findet der Unterricht über Webuntis statt!    |  | Benutzer                                     |  |  |  |  |
|          |                                                                |  | Passwort                                     |  |  |  |  |
|          |                                                                |  | Login                                        |  |  |  |  |
|          |                                                                |  | Passwort vergessen?                          |  |  |  |  |

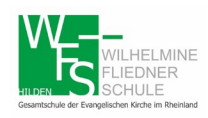

Wilhelmine-Fliedner-Schule

Gesamtschule der Evangelischen Kirche im Rheinland

Über die App Die APP Untis Mobile herunterladen und installieren. Folgende Daten eingeben:

| × | Profil hinzufügen                                                |   |  |  |  |
|---|------------------------------------------------------------------|---|--|--|--|
|   | schule suchen<br>Wilhelmine-Flie                                 | 8 |  |  |  |
|   | Wilhelmine-Fliedner Schule<br>40721 Hilden, Gerresheimer Str. 74 |   |  |  |  |
|   |                                                                  |   |  |  |  |

Danach mit den erhaltenen Daten anmelden:

|                                     | Login                      |
|-------------------------------------|----------------------------|
| Schule                              | Wilhelmine-Fliedner Schule |
| Anonym                              | $\bullet$                  |
| <sup>BENUTZER</sup><br>Namenskürzel |                            |
| PASSWORT                            | 8                          |
|                                     |                            |
|                                     | Login                      |
| Pas                                 | swort vergessen?           |
|                                     |                            |

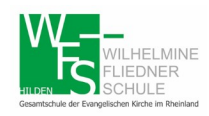

## 2. Hausaufgaben

Bitte die Schaltfläche Meine Daten auswählen. Hier wird eine Übersicht über die Hausaufgaben angezeigt.

| 🕌 Webl       | Intis                                             | × +                            |                                                                   |  |
|--------------|---------------------------------------------------|--------------------------------|-------------------------------------------------------------------|--|
| $\leftarrow$ | C 🕜                                               | 🛛 🔒 https:,                    | //nessa.webuntis.com/WebUntis/index.do#/classreg/classreg         |  |
|              | HELMINE Wilhelmine-<br>EDNER<br>ULLE D-40721 Hild | Fliedner Schule<br>den         |                                                                   |  |
| <b>8</b> 20  | Meine Daten                                       |                                |                                                                   |  |
| <b></b>      | 🔺 Hausaufgabe                                     | <b>en</b> Eine Woche in die Zu | kunft 🚽                                                           |  |
|              | In der Zukunft                                    |                                |                                                                   |  |
|              | Do 19.03.                                         | WP 1_IF 🎓 Mat                  | Arbeitsblatt zur Tabellenkalkulation. Bitte löse das folgende Arb |  |
|              |                                                   |                                |                                                                   |  |

Klickt man auf die Schaltfläche Hausaufgaben, dann erhält man weitere Informationen.

Sollte eine Hausaufgabe aus einer Datei bestehen, die bearbeitet werden soll, so wird diese in Moodle zu finden sein.

Es können ebenfalls die Fehlzeiten und in Zukunft auch die Klassenbucheinträge (Fehlverhalten, fehlende Hausaufgaben usw.) und die Klassenarbeitsnoten eingesehen werden.

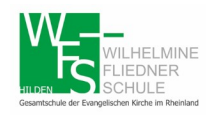

## 3. Stundenplan

Auf der Seite Stundenplan kann man sich seinen Stundenplan, inkl. der Vertretungen und die Klassenarbeiten, anzeigen lassen. Nach einem Klick auf die Stunde, wird der Lehrstoffeintrag sichtbar.

| WebUntis ← → C <sup>I</sup>                                    | × +<br>▼ ▲ https://ne                                           | essa. <b>webuntis.com</b> /WebUntis,   | /index.do#/basic/timetable?se | electedTal: ••• 🛛 🏠              |                            |
|----------------------------------------------------------------|-----------------------------------------------------------------|----------------------------------------|-------------------------------|----------------------------------|----------------------------|
| WILHELMINE<br>FLIEDNER<br>Controls of Projection of a Waterier | ilhelmine-Fliedner Schule<br>40721 Hilden                       | 2019/2                                 | 020 👻 🚹                       | 🖂 💄 Abmelden                     | ( ) WebUntis               |
| 🚯 📡 Klas                                                       | se 🔏 Schüler                                                    |                                        |                               |                                  | ? 🕫                        |
| Schül                                                          | lername 👻 🗲 0                                                   | 9.03.2020                              |                               |                                  | 🛱 🖶 🌣                      |
|                                                                | <b>Mo.</b> 09.03.                                               | <b>Di.</b> 10.03.                      | <b>Mi.</b> 11.03.             | <b>Do.</b> 12.03.                | <b>Fr.</b> 13.03.          |
| 07:55                                                          | 09.1, 09.2, 09.3<br>E 5337                                      | 09.1, 09.2, 09.3<br>M 5334             | 09.1, 09.2, 09.3<br>E 5334    | 09.1, 09.2, 09.3<br>E 5337       |                            |
| 09:00                                                          | 09.1, 09.2, 09.3<br>D 5333                                      | 09.1, 09.2, 09.3<br>D 5333             | 09.1<br>BI 5333               | 09.1, 09.2, 09.3<br>WP 1_IF 7219 | 09.1, 09.2, 09.3<br>D 5333 |
| 10:25                                                          | 09.1, 09.2, 09.3<br>KR 5334                                     | 09.1<br>EK 5333                        | 09.1<br>SP TH03               | 09.1<br>GE 5333                  |                            |
| 11:30                                                          | 09.1<br>MU 7104                                                 | 09.1, 09.2, 09.3<br>WP 1_IF 7219       | 09.1<br>PH 7224               | 09.1<br>AL 5333                  | 09.1<br>PK 5333            |
| 13:30                                                          | 09.1<br>CH                                                      |                                        | 09.1, 09.2, 09.3<br>M 5334    | 09.1<br>SP TH03                  |                            |
| 14:35                                                          |                                                                 |                                        | 09.1<br>EIV 7220              | 09.1, 09.2, 09.3<br>M 5334       |                            |
|                                                                |                                                                 |                                        |                               |                                  | Stand: 13.03.2020 13:04:51 |
| Legende                                                        | Unterricht Aktivität Bereits<br>rtretung Ferien Ferien (nicht I | chaft Sprechstunde Prüfung<br>buchbar) | Pausenaufsicht Sondereinsatz  | Vertretung Verlegung Nich        | ht bestätigt Entfall       |